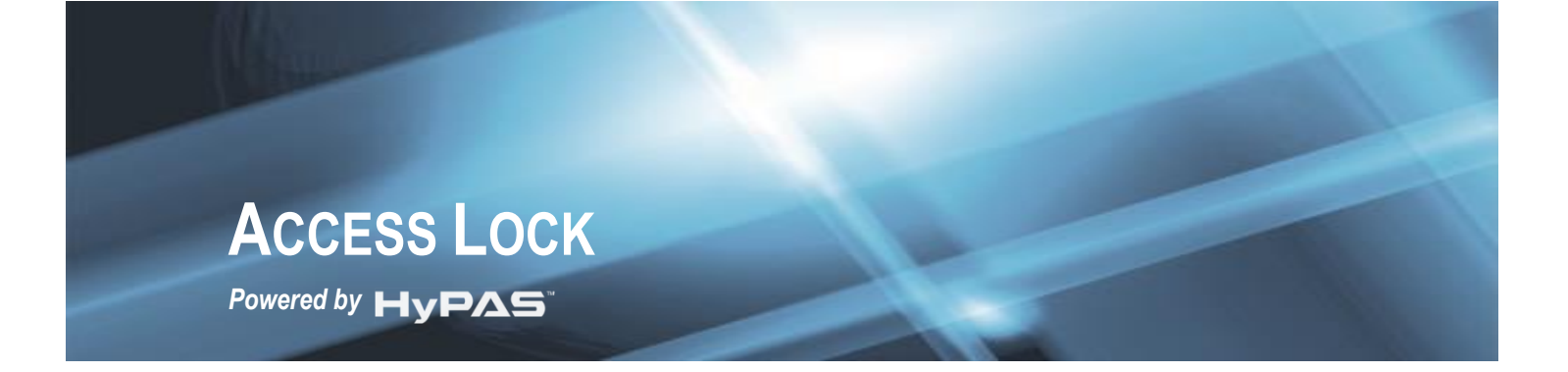

# SET UP AND OPERATION GUIDE

## Version 5.1

Novermber 2016

©2016 KYOCERA Document Solutions America, Inc.

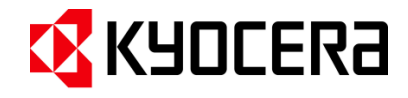

## Contents

| Trademarks                                            | 4  |
|-------------------------------------------------------|----|
| ntroduction                                           | 4  |
| Access Lock                                           | 5  |
| Features summary                                      | 5  |
| What's New in Version 5.1                             | 5  |
| Supported models                                      | 6  |
| Authentication                                        | 6  |
| Network Authentication                                | 6  |
| Public Access button                                  | 7  |
| MFP-Local authentication                              | 7  |
| Using Access Lock with Coin Vending Machine           | 8  |
| Authorization                                         | 8  |
| Access Control policy                                 | 8  |
| Permissions                                           | 8  |
| Accounting                                            | 9  |
| Installation and Setup                                | 0  |
| Setup Outline                                         | 0  |
| Step 1. MFP Application Installation1                 | 1  |
| Step 2. Prepare Network Settings                      | 2  |
| Step 3. Install settings on MFP2                      | 0  |
| Step 4. Setup Print Authorization                     | 2  |
| Step 5. Configuring Card Authentication2              | !4 |
| Appendix2                                             | 5  |
| Setting up Cryptek Netgard for CAC/PIV authentication | 5  |
| Network Configuration                                 | 25 |
| Netgard Setup and Configuration2                      | 6  |
| Configuring Netgard for Access Lock2                  | !7 |
| Setting up Proximity Card Reader (USB connected)      | 0  |
| Setting up Proximity card reader (Network connected)3 | 1  |

Terms used in this document

| Term                                                                                             | Explanation                                             |
|--------------------------------------------------------------------------------------------------|---------------------------------------------------------|
| MFP                                                                                              | Kyocera Multi-Function Printers                         |
| HyPAS Hybrid Platform for Advanced Solutions: software technology included in many Kyocera MFPs. |                                                         |
| KX Driver                                                                                        | Kyocera extended driver for advanced printing functions |
| IX BIIICI                                                                                        | Rybeera extended anver for davanced printing functions  |

Copyright © 2009-2016 KYOCERA Document Solutions America Inc. All Rights Reserved

## **Trademarks**

- Microsoft, MS-DOS and Windows are registered trademarks of Microsoft Corporation of either the United States or other countries.
- Windows XP is a trademark of Microsoft Corporation.
- Microsoft Windows Vista, Microsoft Windows 7, SharePoint and Microsoft Internet Explorer are trademarks of the Microsoft Corporation in the U.S. and other countries.
- Adobe Acrobat and Adobe Reader are trademarks of Adobe Systems, Incorporated.
- Other company names and product names in this Operation Guide may be the trademarks or registered trademarks of their respective owners. TM and <sup>®</sup> are not mentioned in each case in this guide.

## Introduction

Access Lock is a software suite used for regulating access to Kyocera MFPs for improved security and reduced wastage. This user guide covers functionality offered by the software and the tasks required to deploy the solution.

## Access Lock

Network integrated access control

- •Network-based access control for workgroups and enterprises
- •Network user authentication
- •Access restrictions managed using active directory
- Optional authenication bypass for monochrome copies
- •Authenication with HID/CAC card, optional two-factor authenication

## **Access Lock**

Access Lock provides a comprehensive authentication and authorization solution for HyPAS-enabled Kyocera MFPs. Several LDAP-based authentication options are provided. Access to MFP functions can be regulated by assigning permissions to user groups.

#### **Features summary**

- Authentication options
  - Username and password
  - Proximity card swipe
  - Proximity card swipe + numeric PIN (Two-factor)
  - o CAC / PIV card support with Cryptek Netgard device
  - Anonymous authentication for limited access
  - Local MFP authentication
  - Multiple LDAP servers (domains) supported (up to 5)
  - Payment to Coin Vending Machine
- Authorization
  - MFP functions can be locked or allowed based on user's LDAP group membership
- Remote Configuration
  - Create and maintain settings using utility
  - Upload settings to multiple MFPs using utility
- Software Compatibility
  - LDAP V3 is used to communicate with directory servers such as Microsoft Active Directory.
  - SSL/TLS support is available to encrypt communication between MFP and directory server. Note: SSL/TLS must be enabled on the directory server for this feature to work properly.

#### What's New in Version 5.1

- LDAP Server Host name and IP Address fields are now separate.
- Ability to search through a list of user names for the ID Card Authentication Query Account Name instead of having to manual enter the fully distinguished name of a user account.

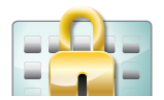

#### **Supported models**

For a full and updated list of supported MFP models, please refer to the AccessLock product page on <u>KDAConnect.com</u>.

## Authentication

The purpose of authentication is to establish user's identity. At the login screen on the MFP, the user has several methods for authentication. Each of these can be enabled or disabled by the Administrator. This section describes the end-user experience with each authentication mechanism.

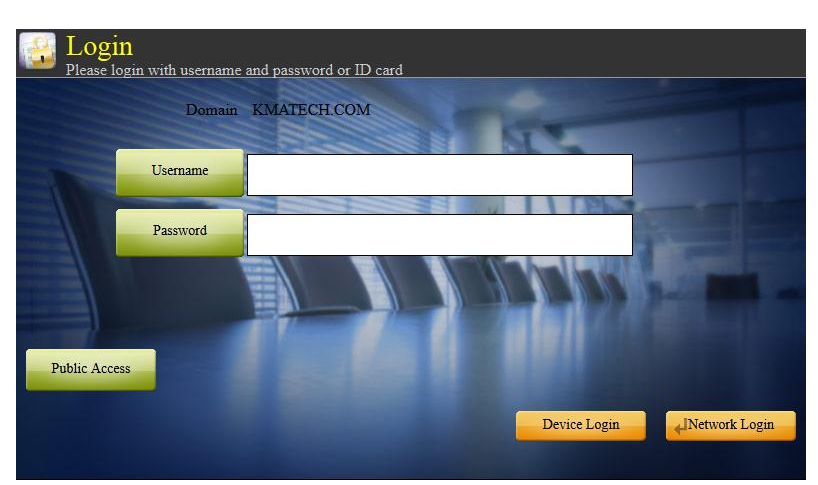

#### **Network Authentication**

#### Logging in with Username and Password

- 1. Press the Username button. Enter username using software keypad that appears
- Press the Password button. Enter password using software keypad that appears. Note: Password will appear as \* characters
- 3. Press the Network Login button (or press the Return button on the keypad)

#### Selecting domain

- 1. If multiple domains are available for authentication, the login screen will display a domain selection dropdown.
- 2. User can change the domain before authenticating with the methods listed in this section.

#### Logging in with Proximity card

- 1. Simply swipe ID card at the card reader to authenticate.
- If the MFP is configured for Two-factor authentication, the MFP will prompt for a PIN number. PIN number can be entered using the numeric keys on the MFP keypad.

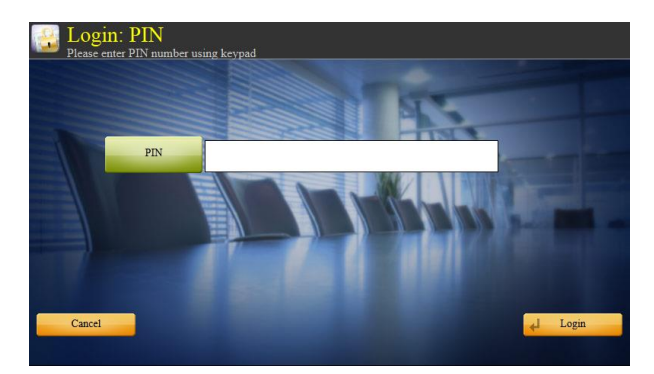

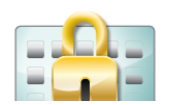

#### Logging in with CAC/PIV card using Cryptek Netgard

- If the system is configured to with Cryptek Netgard, the operation panel will display an animation of the CAC card being inserted into the reader as shown to the right.
- When CAC / PIV card is inserted into the reader, the panel will prompt for a PIN number. When the correct PIN is entered, the MFP is unlocked.

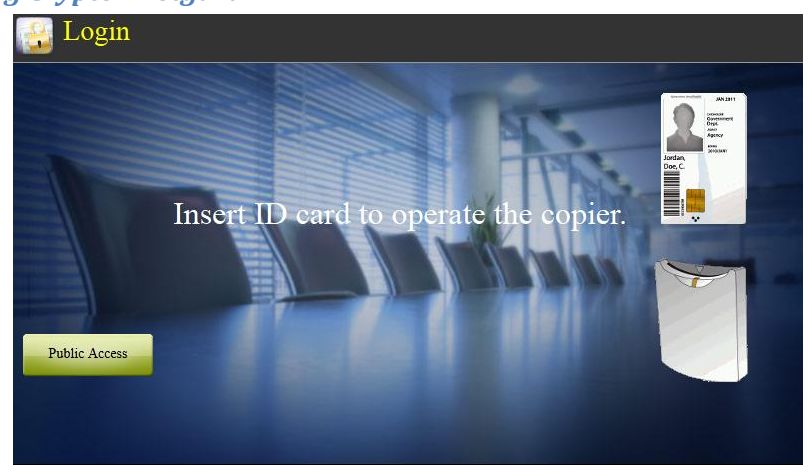

NOTE: Only a limited number of retries will be allowed before the card is locked out.

#### **Public Access button**

- 1. 'Public Access' button will be displayed only if configured by the Administrator.
- 2. Pressing the Public Access button allows the user to access certain functions of the MFP that are allowed for public use. For example, all users could be allowed to make monochrome copies without authentication.
- If the user tries to access a function that is not allowed under Public Access, the MFP will display a message stating the function is not available as shown below.

| Sen<br>Restrict | ding is not<br>ted by Job Account | t <mark>availab</mark> l<br><sup>ing.</sup> | e.                       |                        |             | Destination                         | 0             |
|-----------------|-----------------------------------|---------------------------------------------|--------------------------|------------------------|-------------|-------------------------------------|---------------|
| Des             | tination                          | Detail/Ec                                   | Detail                   | te Re                  | 1/1<br>call | Address B<br>E - mail<br>Addr Entry | pok<br>,<br>h |
| 0001            | 0002                              | 0003                                        | 0004                     | 0005                   | No.         |                                     |               |
| Destination     | Quick Setu                        | p Origi<br>Da                               | nal/Sending<br>ta Format | Color/<br>Image Qualit | y           | Advanced<br>Setup                   | 09:05         |

#### **MFP-Local authentication**

Users can also login to access MFP functions using credentials programmed into the MFP. This is especially useful to perform administrative operation on the MFP using the panel. This type of authentication does not require LDAP server.

Note: Default username and password are Admin, Admin.

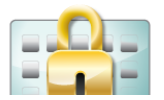

#### **Using Access Lock with Coin Vending Machine**

Access Lock can be used together with a Coin Vendor machine such as a JAMEX vending system.

When user inserts coins (or payment card) into the payment device, MFP will be unlocked to allow user to make copies. User will be logged in to the MFP till coins are exhausted (or payment card is removed).

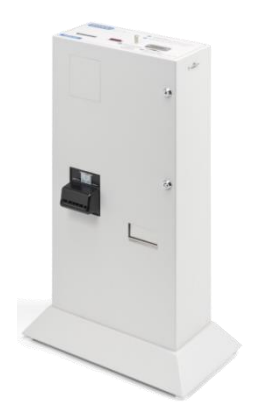

## **Authorization**

After user's identity is established through authentication, the system would allow or deny access to MFP functions. Access control policies are defined by the Network Administrator. This section describes how policies are defined and how the software works to determine functions that are allowed or denied.

#### **Access Control policy**

The following table lists where permissions are defined for each authentication method.

| Login method                                                                                 | Access control policy                                                             |
|----------------------------------------------------------------------------------------------|-----------------------------------------------------------------------------------|
| <b>Network login</b> Permissions are assigned to LDAP user groups. Effective permissions are |                                                                                   |
|                                                                                              | determined based on groups the user belongs to.                                   |
| Public Access                                                                                | Permissions set by administrator, applies to anyone using 'Public Access' button. |
| MFP-local                                                                                    | Permissions set on the MFP for the local user account.                            |
|                                                                                              |                                                                                   |

#### Permissions

Following functions of the MFP can be individually restricted in access control policies.

| Permission                                         | Description                                                                  |
|----------------------------------------------------|------------------------------------------------------------------------------|
| Copy Access to copier function                     |                                                                              |
|                                                    | This includes Monochrome, Color, Auto-color and single color.                |
| Copy color                                         | Permission to make color copies                                              |
| Send Permission to scan documents                  |                                                                              |
| Print                                              | Allow or deny printing from document box. To control printing from PC, refer |
|                                                    | to section on PC printing authorization.                                     |
| Print color Permission to print documents in color |                                                                              |
| Fax Permission to use MFP's fax capability         |                                                                              |
| Administrative access                              | Level of access: Administrator or User                                       |

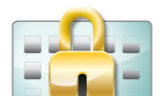

## Accounting

When used together with PaperTrail, Kyocera's job tracking software, Access Lock can report users' activity on the MFP to a central database for accounting and auditing purposes. This allows generation of detailed usage reports to:

- Study how the equipment is being utilized
- Minimize wastage by restricting color
- Maximize utilization by relocating devices

Detailed information about each job (print, copy, scan and fax) is collected and transmitted to the server in encrypted TCP messages. If the server is temporarily not available, the data is cached locally and then transmitted to the server at the next connection opportunity.

Job information includes:

- Job owner (login account including domain)
- Document name
- Scan and fax destinations
- Page details: color/monochrome, size, media type, output tray, duplex

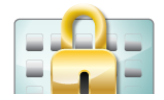

## **Installation and Setup**

#### **Setup Outline**

Step 1. Install application package file on MFP

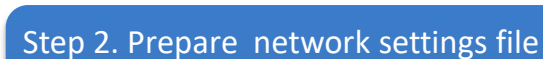

- Provide domain information
- •Setup permission for groups
- •Setup card authentication
- •Setup public access

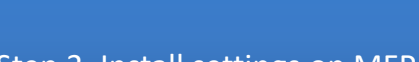

Step 3. Install settings on MFP

- •USB
- •or Network

Step 4. Setup Print Authorization

Add users to security tab of print queue

## Step 5. Configure card authentication

- •Store user card ID in active directory
- •Setup card reader's IP address
- •Point card reader to MFP

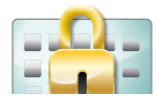

#### **Step 1. MFP Application Installation**

#### **Required File**

AccessLock4.pkg

#### Installing Access Lock

- Copy AccessLock4.pkg from C:\Program Files\Kyocera\Access Lock to the root folder of an empty USB flash drive. Do not copy both .pkg files to the flash drive. Copy only one depending on the MFP model.
- 2. Open *System Menu* and scroll to next page and press *Application* button. If prompted to authenticate, login with an administrator account. The application screen will list all applications currently installed on the MFP.
- 3. Press *Add* button to open *Application-Add* screen. Then insert the USB flash drive into USB slot at the side of the panel. Within a few seconds, the MFP will display *AccessLock* in the list of applications found on the USB flash drive.
- 4. Select AccessLock and press the Install button. When prompted to confirm, press Yes. The MFP will confirm that the application installed correctly. Then, press the Remove Memory button. After the MFP confirms that it is safe to remove the USB memory device, remove it from the MFP.
- 5. Press the *Close* button to exit back to *Application* page.
- 6. Select *AccessLock* and press *License On* button. When prompted to confirm licensing, press the *Yes* button.
- 7. Press the *Close* button to exit back to the *System Menu* screen. Wait for approximately one minute for the security application to take effect.
- 8. Immediately after installation, the authentication screen would allow only local (device) authentication as shown below. Default administrator username and password is 'Admin', 'Admin'.

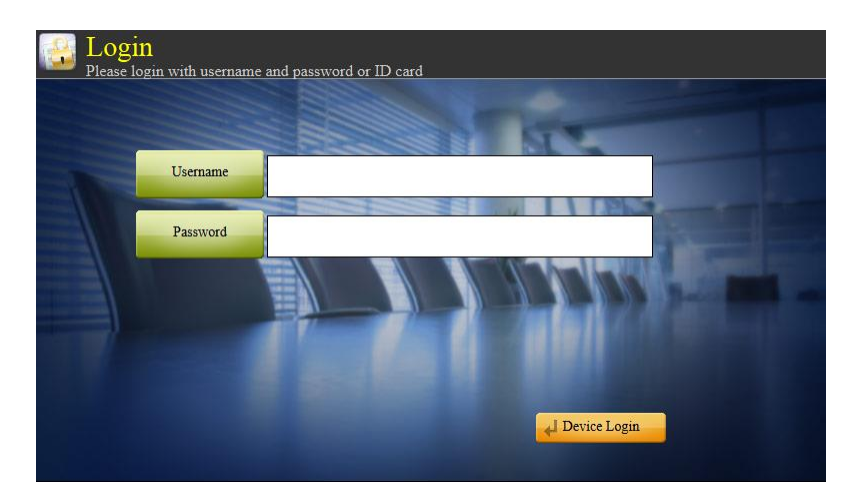

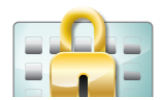

#### **Step 2. Prepare Network Settings**

#### Installing Configuration Utility

- Execute Access Lock setup.exe to begin installation. Follow the installation wizard screens to complete installation.
- The default installation location is C:\Program Files\Kyocera\Access Lock, which can be changed if required.
- The installer may download and install *Microsoft* .NET 2.0 Framework, as it is a pre-requisite.

#### Setting up Authentication

- Launch Access Lock Settings application by clicking on Start > All Programs > Kyocera > Access Lock > Settings
- Click *File > New* to create a new configuration
- Click *Edit > New Domain* to add a domain to the configuration
  - Either select a domain from the list or enter domain name manually

| Select Domain                                                                      | -                 |                  | x             |
|------------------------------------------------------------------------------------|-------------------|------------------|---------------|
| Select a domain from the<br>domain name.<br>Click 'Search' to scan the<br>domains. | list bel<br>netwo | ow or<br>ork for | enter<br>more |
| mycomp.com                                                                         |                   |                  |               |
| mycomp.com                                                                         |                   |                  |               |
|                                                                                    |                   |                  |               |
|                                                                                    |                   |                  |               |
|                                                                                    |                   |                  |               |
|                                                                                    |                   |                  |               |
|                                                                                    |                   |                  |               |
|                                                                                    |                   |                  |               |
|                                                                                    | 9                 | Search           | ı             |
| Cancel                                                                             | OK                | (                | ]             |

 Click Search button to find domains using WMI. Searching with WMI may take a few minutes to complete.

| Domain Search 📃 🗖 🗙                                   |  |
|-------------------------------------------------------|--|
| Searching for domains, please wait<br>Domains Found:2 |  |
| Cancel                                                |  |

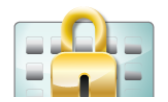

 Some domains may require user credentials to access member objects. In such case, the software may prompt for user login. If authentication information is not available (ex., when setting up off-line) or not required (ex., simple CAC authentication), click the 'Don't Access Domain' button

| Credentials | s to Access Domain         |  |
|-------------|----------------------------|--|
| Enter crede | ntials to access ssg.local |  |
| Usemame     |                            |  |
| Password    |                            |  |
| Don't Acc   | cess Domain                |  |
| (           | Cancel OK                  |  |

• The configuration tree should now look like:

| <b>2</b>                                                                                                    | Access Lock Settings | <br>x |
|----------------------------------------------------------------------------------------------------|----------------------|-------|
| File Edit Send Help  Common Settings  Public Access  Permissions Accounting Server DAP Server DAP Authentication Groups D Card Authentication Reference ID |                      |       |

- LDAP Server
  - Address: IP Address of domain controller
  - Port: Default value for Active Directory is 389
  - SSL: Enable if LDAP server is configured to allow SSL/TLS communication
  - Hostname: Host Name of domain controller

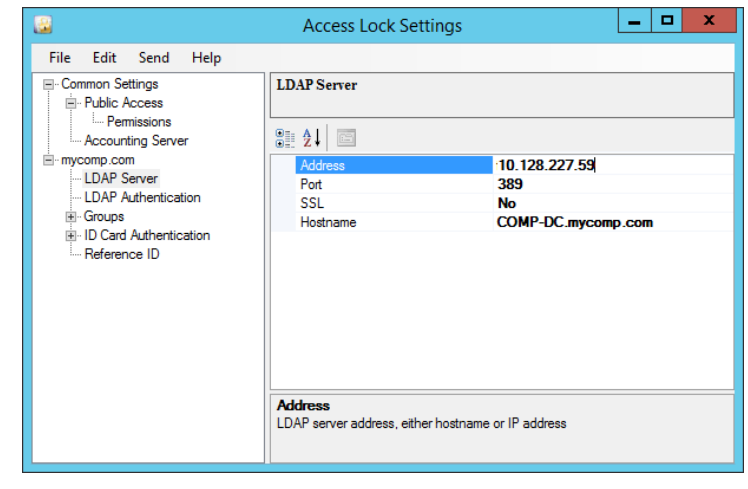

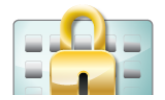

\_ 🗆 🗙

DC=mycomp,DC=com

sAMAccountName

- LDAP Authentication
  - Domain root: Starting point for user search. Typically, it would be: CN=Users,DC=<domain>,DC =<com>
  - Login attribute: Typically, login name is stored in sAMAccountName attribute

| • | ID Card Authentication |
|---|------------------------|

• Two types of ID cards are supported

| - | Proximity Cards using RFIdeas USB card readers. Several card types are |
|---|------------------------------------------------------------------------|
|   | supported, please refer to RFIdeas web site.                           |

• CAC/PIV Cards using Cryptek Netgard device.

File Edit Send Help

Permissions

Accounting Server

Common Settings

mycomp.com

Groups
 Groups
 ID Card Authentication

- LDAP Server

Reference ID

- Query Credentials are required when using either ID card system. Query credentials are used only to lookup user information from Active Directory.
- Query Credentials
  - Query Username: Enter the name of a user account that will be used for running queries on Active Directory. You can also press the ellipsis button (...) to view a list of available users
  - **Password:** Password to the query user account

|                                                                                                    |                                                                                                    | Access Lock Settings                                            |               | _ □           | x |
|----------------------------------------------------------------------------------------------------|----------------------------------------------------------------------------------------------------|-----------------------------------------------------------------|---------------|---------------|---|
| File       Edit       3         □       Common Setti       □       Pemsis         □       Accountin       □       DAP Set         □       LDAP Set       □       DAP Set         □       DDAP Set       □       DAP Set         □       DAP Set       □       DAP Set         □       DDAP Set       □       DAP Set         □       DDAP Set       □       DAP Set         □       DDAP Set       □       DAP Set         □       DDAP Set       □       DAP Set         □       DDAP Set       □       DAP Set         □       DDAP Set       □       DAP Set         □       DDAP Set       □       DAP Set         □       DDAP Set       □       DAP Set         □       DAP Set       □       DAP Set         □       DAP Set       □       DAP Set         □       DAP Set       □       DAP Set         □       DAP Set       □       DAP Set         □       Provint       □       CAC/t         □       DAP Set       □       DAP Set         □       DAP Set       □ </th <th>Send Help<br/>ngs<br/>cess<br/>ssions<br/>Ig Server<br/>ver<br/>hentication<br/>uthentication<br/>(Credentials<br/>nity Card<br/>PIV (Netgard)<br/>a ID</th> <th>Query Credentials         @::::::::::::::::::::::::::::::::::::</th> <th>Administrator</th> <th>n LDAP querie</th> <th></th> | Send Help<br>ngs<br>cess<br>ssions<br>Ig Server<br>ver<br>hentication<br>uthentication<br>(Credentials<br>nity Card<br>PIV (Netgard)<br>a ID | Query Credentials         @:::::::::::::::::::::::::::::::::::: | Administrator | n LDAP querie |   |

Access Lock Settings

LDAPAuthentication

Domain root

Login attribute

8 2↓ 🖻

Domain root

Distinguished name (DN) of domain search root

Note: Query credentials are stored in a secure, encrypted form in the configuration file. Note: On Microsoft Exchange Server, this user account must be added to the 'Pre-Windows 2000 Compatible Access' group. Membership to this group allows executing queries on Exchange Server. Steps for this can be found at: http://support.microsoft.com/kb/325363.

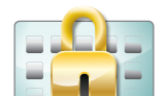

- Proximity Card Authentication
  - Enable: Turn ON/OFF proximity card authentication
  - Card ID Attribute: LDAP attribute where Card ID is stored
  - PIN Attribute: LDAP attribute where PIN number is stored
  - Two-Factor: If selected, user must enter a PIN number after swiping ID card.

| ai                                                                         | Access Lock Settings                                                                                                    |                                                                    |  |
|----------------------------------------------------------------------------|----------------------------------------------------------------------------------------------------|--------------------------------------------------------------------|--|
| File Edit Send Help                                                        |                                                                                                    |                                                                    |  |
| Common Settings     Public Access     L. Permissions     Accounting Server | Authenticate using Proximity I                                                                                                    | D card                                                             |  |
|                                                                            | Enable<br>Card ID Attribute<br>PIN attribute<br>Two-Factor Authentication<br>Self-registration of cards<br>Self-registration account | Yes<br>info<br>postalCode<br>No<br>Enable<br>Use Query Credentials |  |
|                                                                            | Select Yes to enable function or No                                                                                                  | o to disable                                                       |  |

- Self-registration of cards: Enable/Disable end-users from registering their cards at the MFP panel after authentication
- Self-registration account: Indicate the account to be used for registering card in Active Directory. If "Use Logged-in User Credentials" is selected, Access Lock would use the end-user's credentials to register the card. If "Use Query Credentials" is selected, the credentials provided under the 'Query Credentials' field are used for all users. If the account has insufficient rights to update Active Directory, registration would fail.
- CAC/PIV Card Authentication (Cryptek Netgard)
  - Enable: Turn ON/OFF CAC/PIV card authentication
  - Netgard DEV IP: IP address assigned to the DEV port on Netgard. Default value is 192.168.10.1.
  - Netgard DEV Port: Port number used to

| Common Settings     Public Access     Permissions     Accounting Server                                                                                                    | Authentication using Comm<br>Verification (PIV) card. Requ                                | ion Access Card (CAC) or Perso<br>iires Cryptek Netgard | onal Ident |
|----------------------------------------------------------------------------------------------------|-------------------------------------------------------------------------------------------|---------------------------------------------------------|------------|
| <ul> <li>mycomp.com</li> <li>LDAP Server</li> <li>LDAP Authentication</li> <li>Groups</li> <li>ID Card Authentication</li> <li>Query Credentials</li> <li>Proximity Card</li> <li>CAC/PIV (Netgard)</li> <li>Reference ID</li> </ul> | Enable<br>Netgard DEV IP<br>Netgard DEV Port<br>Look-up LDAP<br>Look-up LDAP Search Strir | Yes<br>192.168.10.1<br>37151<br>No                      |            |

communicate with Netgard. Default value is 37151.

Look-up LDAP: Enable this feature to retrieve user information from Active Directory.
 For this feature to work correctly, LDAP authentication on Netgard must be enabled and configured correctly as described in the <u>Appendix: Setting up Cryptek Netgard: Setting up LDAP authentication</u>.

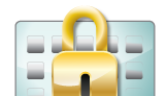

When Look-up is enabled, Access Lock will:

- a) Query LDAP for the user's group membership;
- b) Deny login if the user account does not exist;
- c) Assign permissions based on membership. In addition, email address will be obtained from LDAP.

When look-up is disabled, the user will be assigned permissions programmed in 'CAC' group. CAC group is a special group in Access Lock settings that is not part of Active Directory or LDAP.

| - 🔛                                                                                                    | Access Lock Settings                                                                                                    |                                                     | _ 🗆 X |
|----------------------------------------------------------------------------------------------------|----------------------------------------------------------------------------------------------------|-----------------------------------------------------|-------|
| File Edit Send Help                                                                                                    |                                                                                                    |                                                     |       |
| Common Settings Public Access Permissions Accounting Server UDAP Server UDAP Authentication Groups OTHERS OTHERS Ouevy Credentials Proximity Card CAC/PIV (Netgard) Reference ID | Permissions for CAC group.       Image: Administrator       Print       Print color       Copy       Copy clor       Send       Fax         Administrator       The user has Administrator privilege | No<br>Yes<br>Yes<br>Yes<br>Yes<br>Yes<br>Yes<br>Yes |       |

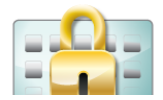

\_ 🗆 X

#### Setting up Anonymous Access

Enabling *Public Access* displays a button on the login screen that would allow users to access device functions without authenticating with username and password. Permissions for such login can be configured under *Common Settings > Public Access*.

- Common Settings > Public Access
  - Enable: Show Public Access button and allow anonymous authentication
  - **Title:** Label that should appear on the button

| File Edit Send Help                                                                                                    |                                                          |
|----------------------------------------------------------------------------------------------------|----------------------------------------------------------|
| Common Settings     Duble Access     Duble Access     Duble Access     Duble Access     Duble Access     Duble Access     Duble Access     Duble Access     Duble Access     Duble Acthenication     Dorups     Dorups     DO Card Authentication     Decard Authentication     Decard Authentication     D | Bypass Login                                             |
|                                                                                                    | Enable<br>Select Yes to enable function or No to disable |

Access Lock Settings

 Permissions: Privileges applied when user gains access via this button

| <b>a</b>                                                                                             | Access Lock Settings                                                                                                    |                                                | _ 🗆 X |
|----------------------------------------------------------------------------------------------------|----------------------------------------------------------------------------------------------------|------------------------------------------------|-------|
| File       Edit       Send       Help        Common Settings      Public Access        Public Access | Public Access Permissions         Image: Administrator         Print         Print color         Copy         Copy color         Send         Fax | No<br>Yes<br>No<br>Yes<br>No<br>No<br>No<br>No |       |

- Common Settings > Accounting Server
  - Address: IP address or Host-name of accounting server
  - Port: Port number used to transmit usage data (Default: 7300).

|                                                                                                    | Access Lock Settings | - | x |
|----------------------------------------------------------------------------------------------------|----------------------|---|---|
| File Edit Send Help                                                                                                    |                      |   |   |
| Common Settings     Public Access     Loccounting Server     LoAP Server     LDAP Authentication     Groups     Groups     Groups     Groups     Groups     DAT Authentication     Groups     Groups     Groups     Groups     Car Authentication     Poximity Card     CAC/PIV (Netgard)     Reference ID | Accounting Server    |   |   |

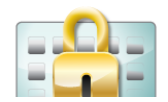

#### Setting up Group Permissions

- Click *Edit > New Group* from the menu (or *Group > New* from the context menu).
- The select groups dialog appears, showing all user groups in the domain.
   Administrator can either select one or more groups from the list or key-in a group DN manually.

|                                                       | Select Groups                                                                | _ □                                 | x |  |
|-------------------------------------------------------|------------------------------------------------------------------------------|-------------------------------------|---|--|
| Select one or mo<br>group DN (Distir<br>Example: CN=M | ore user groups from the list<br>iguished Name).<br>arketing, CN=Users, DC=D | t below or enter a<br>OMAIN, DC=COM |   |  |
| Group                                                 |                                                                              | Path                                | ~ |  |
| Access Contro<br>Account Opera                        | l Assistance Operators<br>ators                                              | CN=Access Con<br>CN=Account Op      | ≡ |  |
| Administrators                                        |                                                                              | CN=Administrato                     |   |  |
| Allowed RODO                                          | Password Replication                                                         | CN=Allowed RO.                      |   |  |
| Backup Opera                                          | Backup Operators                                                             |                                     |   |  |
| Cert Publishers                                       | l i                                                                          | CN=Cert Publish.                    |   |  |
| Certificate Sen                                       | vice DCOM Access                                                             | CN=Certificate S                    |   |  |
| Cloneable Dom                                         | nain Controllers                                                             | CN=Cloneable D                      |   |  |
| Cryptographic                                         | Cryptographic Operators                                                      |                                     |   |  |
| Denied RODC                                           | Password Replication                                                         | CN=Denied RO                        | ~ |  |
| <                                                     |                                                                              | >                                   |   |  |
| Cancel                                                |                                                                              | ОК                                  |   |  |
|                                                       |                                                                              |                                     |   |  |

 Each group appears in the tree view as a node. Select one or more nodes to view and edit permissions. Example to the right shows color output and fax restricted.

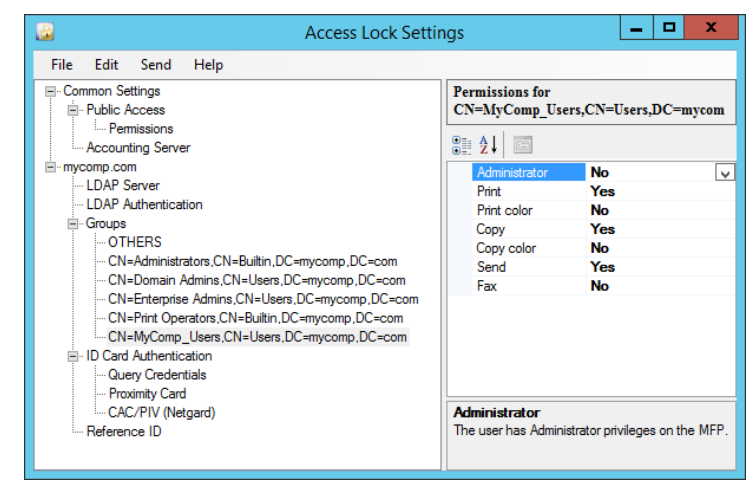

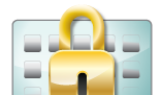

- OTHERS group serves as a 'catchall' group. It cannot be renamed or deleted. If a user logs in and does not belong to any of the configured groups, he is assigned permissions from the OTHERS group.
- Permissions:
  - **Print:** User can print
  - Print Color: If print and print color is enabled, user can print color pages
  - **Copy:** User can make copies
  - o Copy Color: If copy and copy color is enabled, user can make color copies
  - o Send: User can scan and send images to destinations
  - Fax: User can send faxes
  - o Administrator: User get administrator privileges on the MFP

#### Setting up Reference ID Lookup

Access Lock can be setup to automatically lookup Active Directory and retrieve a value for Reference ID. This value is then used to track activities performed at the copier.

- Reference ID > Prompt Reference ID: Select Yes to display a text box prompting for a Reference ID value at the login screen.
- Reference ID > Auto-Populate Reference ID: Enter the name of

\_ 🗆 🗙 Access Lock Settings File Edit Send Help - Common Settings Reference ID - Public Access --- Permission 🗄 🛃 🖾 - Accounting Server mycomp.com postalCode LDAP Server Prompt for Reference ID No LDAP Authentication Groups ID Card Authentication Reference ID Auto-Populate Reference ID Auto-populate value for Reference ID from an Active Directory attribute.

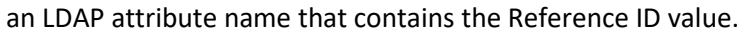

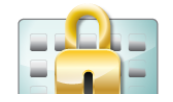

| Access Lock Settin                                                                                                    | ngs 📃 🗖 🗙                                                                                                    |
|----------------------------------------------------------------------------------------------------|----------------------------------------------------------------------------------------------------|
| File Edit Send Help                                                                                                    |                                                                                                    |
| - Common Settings - Public Access - Permissions - Accounting Server                                                                                                    | Permissions for OTHERS group.                                                                                                    |
| mycomp.com     LDAP Server     LDAP Server     LDAP Authentication     Groups     OTHERS     -CN=Administrators,CN=Builtin,DC=mycomp,DC=com     CN=Domain Admins,CN=Users,DC=mycomp,DC=com     CN=First Operators,CN=Builtin,DC=mycomp,DC=com     CN=First Operators,CN=Builtin,DC=mycomp,DC=com     CN=First Operators,CN=mycomp,DC=com     CN=First Operators,CN=myc | Administrator     No     V       Print     Yes     Print color     No       Copy     Yes     Yes       Copy color     No     Send     No       Fax     No     Fax     No |

#### Step 3. Install settings on MFP

#### Installing settings over the network

Settings can be transmitted to multiple MFPs using the Send dialog, launched from Send menu item.

- Click Send > Send to Device. In the Send dialog that appears, enter or import MFP address list.
- The MFP address list can be exported and saved in a text file for quick broadcast to a MFP fleet

| Send 🗕 🗖 🗙     |
|----------------|
|                |
| MFP Address    |
| 10.128.224.215 |
| 10.128.224.223 |
| -              |
| Import         |
| Export         |
| Username Admin |
| Password       |
| OK Cancel      |

- Click OK button to begin transmission of the settings. A progress dialog will report result of transmission.
- After successful transmission, the new settings would take immediate effect.

Note: MFP must have Access Lock application installed prior to configuration. Username and

Password must be entered and must match local user account on MFP with administrator privileges.

| Send                                                                                   |
|----------------------------------------------------------------------------------------|
| Completed transmission. Please see results below.                                      |
|                                                                                        |
| Transmission succeeded for 10.128.224.215<br>Transmission succeeded for 10.128.224.223 |
| Close                                                                                  |

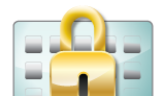

#### Installing settings with USB flash drive

- 1. Save the settings to an XML file using the *File > Save As* menu item.
- 2. Copy the settings XML file to the root of a USB flash drive.
- 3. Login to the MFP with administrative access (default: Admin, Admin note the capital A)
- Switch to Application screen by pressing the Application button on the panel. Press Access Lock application button

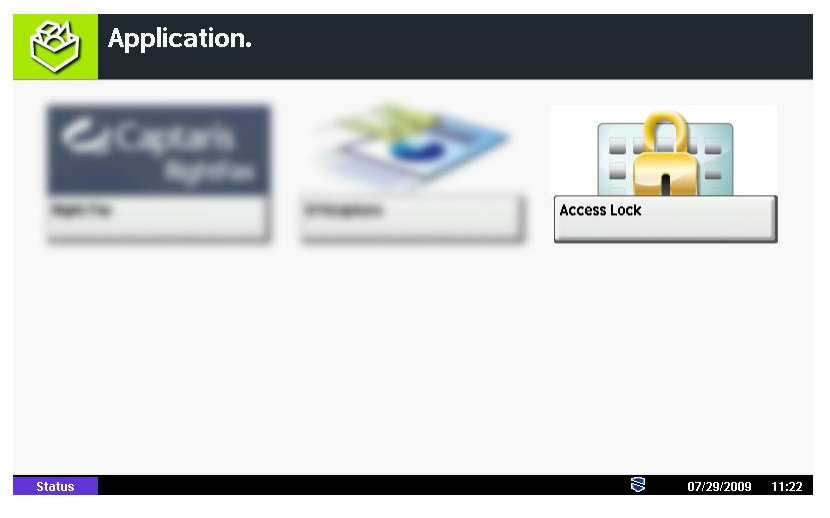

- 5. Press *Load Settings* button on the bottom-left corner of the screen
- Insert USB flash drive and wait for a minute. If the MFP displays a dialog box with the message "Removable memory is recognized. Displaying files. Are you sure?", press No.
- 7. Press *Refresh* button on the bottom-left corner of the screen. Now the list of files on the drive will be displayed:
- Select one file and Press the Load button on the bottomright corner of the screen.

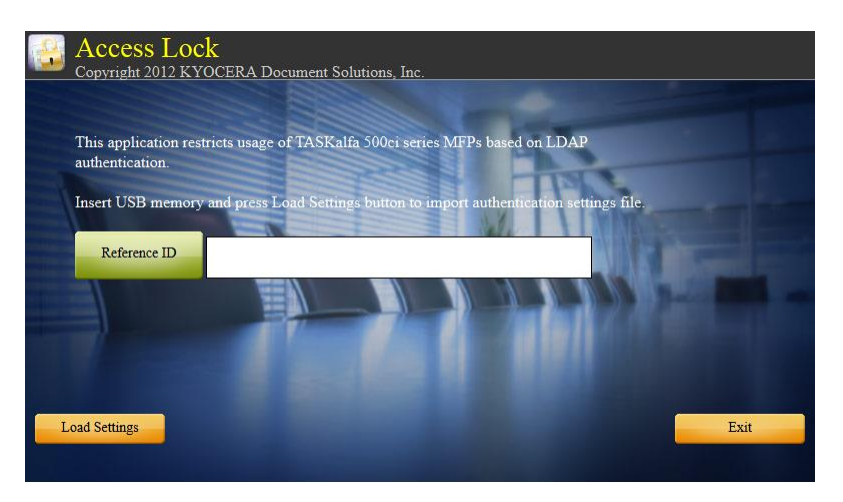

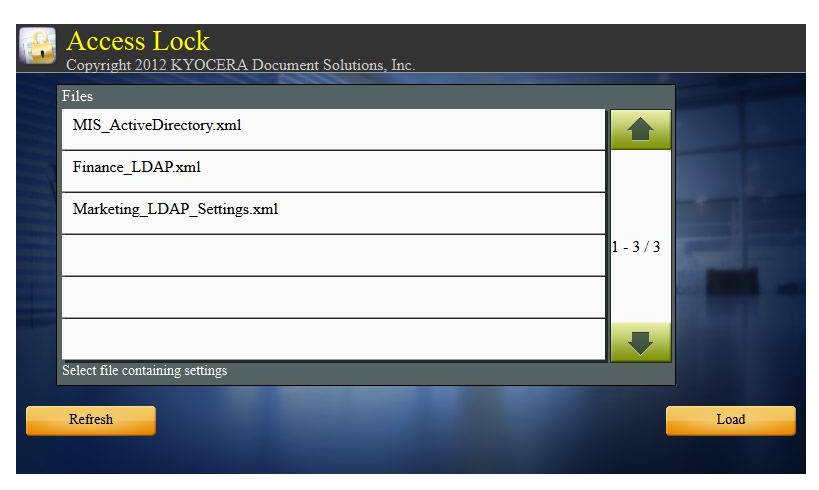

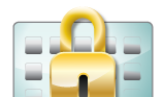

 MFP panel will display "Access Lock: Settings Loaded OK". Press the Exit button and then the Logout button for settings to take immediate effect.

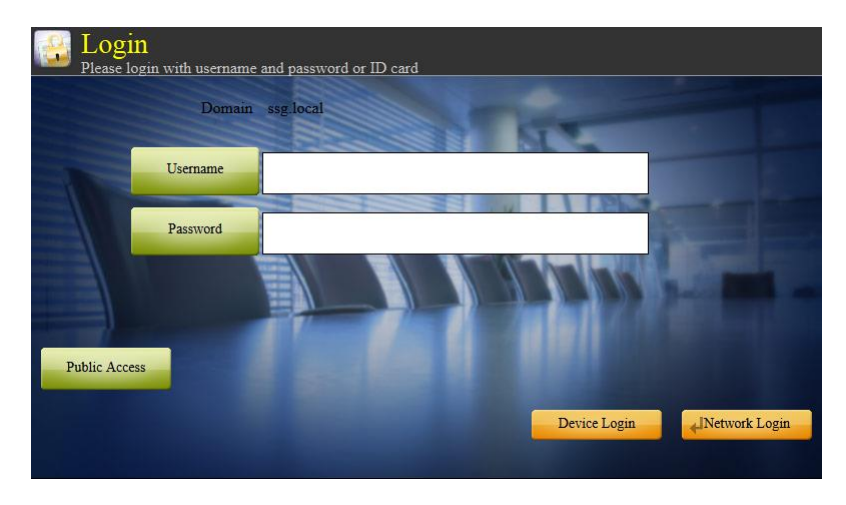

#### **Step 4. Setup Print Authorization**

Printing from PCs is restricted using Microsoft Windows Sharing and Security settings. User groups can be allowed or denied printing privilege from within the Security tab in each printer's properties.

| eneral Sharing Ports Advanced Color Mar         | nagement | Security | Device Settin | ns             |
|-------------------------------------------------|----------|----------|---------------|----------------|
|                                                 | agomoni  |          | Source Solari | 3~             |
| iroup or user names:                            |          |          |               |                |
| 🐼 Domain Users (KMATECH\Domain Users)           |          |          |               | ^              |
| CE Enterprise Admins (KMATECH\Enterprise Admins | mins)    |          |               |                |
| Everyone                                        |          |          |               |                |
| Hotline (KMATECH\Hotline)                       |          |          |               |                |
| NSG (KMATECH\NSG)                               |          |          |               | ~              |
| <                                               |          |          |               | >              |
|                                                 |          |          | A <u>d</u> d  | <u>R</u> emove |
| ermissions for Hotline                          |          |          | Allow         | Deny           |
| Print                                           |          |          | <b>V</b>      |                |
| Manage Printers                                 |          |          |               |                |
| Manage Documents                                |          |          |               |                |
| Special Permissions                             |          |          |               |                |
| or special permissions or for advanced settings |          |          | ſ             |                |
| lick Advanced.                                  |          |          |               | Advanced       |
|                                                 | _        | 01       |               |                |

To prevent color prints, set printing preferences on the print queue to *Black & White* printing. Two queues can be setup for each MFP, one queue setup to allow color prints, while the other is set to *Black & White* only.

| 실 Kyocera   | a Copystar 300ci K | X Printing Preferences        |     |                  | ? 🔀   |
|-------------|--------------------|-------------------------------|-----|------------------|-------|
| Quick Print | Basic Layout Fin   | ishing Imaging Publishing Job | Adv | anced            |       |
| Quality     |                    |                               |     |                  | _     |
|             | Print quality:     | High quality                  | -   | <u>E</u> coPrint |       |
|             | Trapping:          | Medium                        | -   | <u>F</u> onts    |       |
|             |                    |                               |     | Graphics         |       |
| Color —     | (                  |                               |     |                  |       |
|             | Color mode:        | Black & White                 | -   |                  |       |
|             | Printer profile:   |                               | -   | )                |       |
|             | Adjustment:        | None                          | •   |                  |       |
|             | Settings:          | Print text as black           |     |                  |       |
|             |                    | Print graphics as black       |     |                  |       |
|             |                    |                               |     |                  |       |
|             |                    |                               |     |                  |       |
|             |                    |                               |     |                  |       |
|             |                    |                               |     |                  |       |
|             |                    |                               |     |                  |       |
| 🔣 КРОС      | ERa Profiles       |                               |     | ОК Са            | incel |

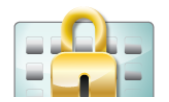

To prevent peer-to-peer printing and channel all printing through the print server, setup IP filter on the MFP. This would allow only jobs originating from the print server to be printed.

| Kyocera Command Cente | er                     |                                |                           |                                       | 6              | • 🔊 • 🖃        | e eage          | → <u>Safety</u> → Tool        |
|-----------------------|------------------------|--------------------------------|---------------------------|---------------------------------------|----------------|----------------|-----------------|-------------------------------|
| <b>®</b> KYDCERa CO   | MMAN                   | id Cen                         | ITER                      |                                       |                |                | TAS             | SKalfa 300ci<br>htus: Warning |
| Start Basic           | Printer                | Scanner                        | Jobs                      | Document Bo                           | x Adva         | nced           |                 |                               |
| A                     | Advanced               | > Protocols:                   | TCP/IP: I                 | P Filters(IPv4)                       |                |                |                 |                               |
|                       |                        |                                |                           |                                       |                |                |                 |                               |
| ▼ Advanced            | IP Filte               | ers(IPv4)                      |                           |                                       |                |                |                 |                               |
| Login Menu            | + Genera               | I   IP Filters                 | [IPv4)   IF               | P Filters(IPv6)   Lo                  | gical Printers |                |                 |                               |
| Logout                | Note:                  |                                |                           |                                       |                |                |                 |                               |
| Protocols             | When the               | re are no entr                 | ies, access               | s is allowed to all.                  | ddroce (TDv4   | I) and subnot  | mack            |                               |
| TCP/IP                | To allow a             | access to a fie                | gle IP add                | ress, enter the IP                    | address and    | 255.255.255    | .255 as the sub | net mask.                     |
| NetWare               | You need<br>Restart th | to restart the<br>device or ne | device or<br>etwork in th | network when you<br>ne Reset section. | have change    | ed the setting | with *.         |                               |
| IPP                   | erts a                 |                                |                           |                                       |                |                |                 |                               |
| AppleTalk             | Filter 1               |                                |                           |                                       |                |                |                 |                               |
| NetBEUI               | -                      |                                | * IP                      | Address (IPv4):                       | 10.128.227.    | .17            |                 |                               |
| E-mail                | -                      |                                |                           | * Subnet Mask:                        | 255.255.255    | 5.255          |                 |                               |
| SMTP P                |                        |                                |                           |                                       |                |                |                 |                               |
| POP3 /                |                        |                                |                           | * Protocols:                          | LPD            | FTP IPP        | р 🗌 нттр 💆      | RAW Port                      |
| SNMD                  |                        |                                |                           |                                       | SNMP           |                | TPS             |                               |
| LDAP                  |                        |                                | <u> </u>                  |                                       |                |                |                 |                               |
| Authentication        | Filter 2               |                                |                           |                                       |                |                |                 |                               |
| N-4151-41 / N         |                        |                                |                           |                                       |                |                |                 |                               |

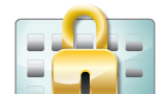

#### **Step 5. Configuring Card Authentication**

Network connected card readers from RFIdeas are supported for authentication. The following sections explain how to setup and configure card readers. When user swipes card at the reader, the card ID is transmitted to the MFP. The MFP then authenticates the user against LDAP.

Card ID (and optionally, PIN, for two-factor authentication) must be stored in user's LDAP attributes. For Microsoft Active Directory, use the *Active Directory Users and Computers* administrative tool to set user's attribute.

In the following example, the user's card ID is stored in Notes field, and PIN number is stored in Zip/Postal Code field. The LDAP attribute names for Notes and Zip fields are *info* and *postalCode* respectively. These must be entered in the settings utility as shown. PIN number attribute is required only if two-factor authentication is enabled. For a complete list of LDAP attribute names corresponding to active directory's fields, refer to Microsoft documentation.

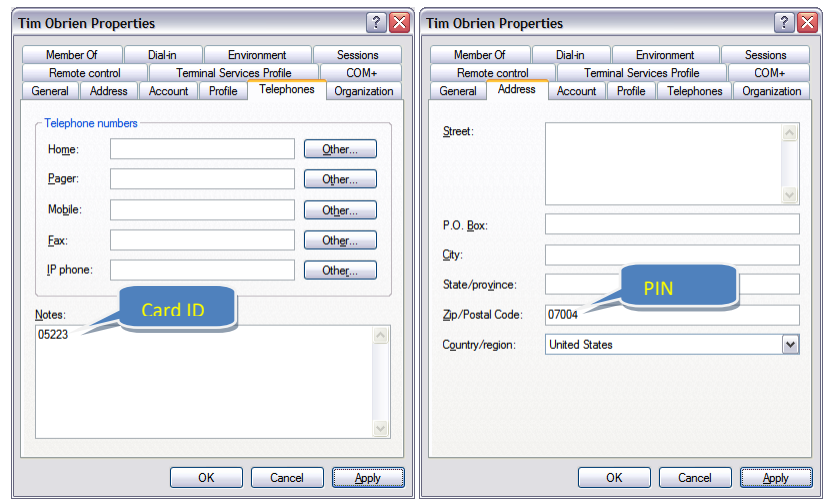

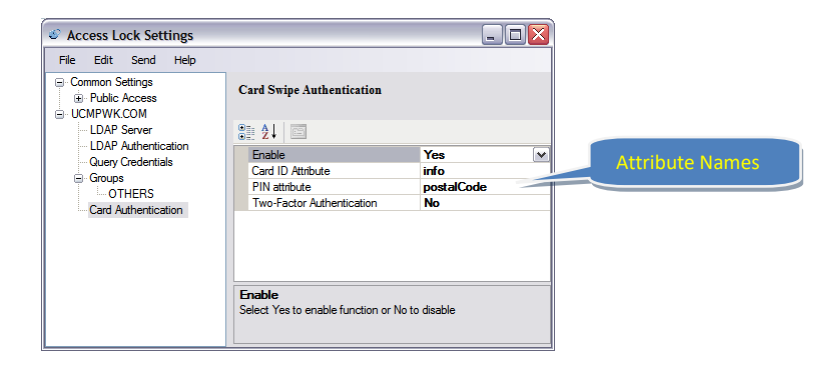

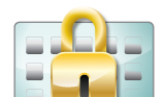

## Appendix

## Setting up Cryptek Netgard for CAC/PIV authentication

#### **Network Configuration**

The Netgard device is placed in-between the MFP and the LAN. It acts as an ON-OFF switch, connecting or disconnecting the MFP from the LAN. When a user authenticates successfully using a CAC/PIV card, the Netgard connects the MFP to the LAN, allowing it to access network resources including shared folders and email servers.

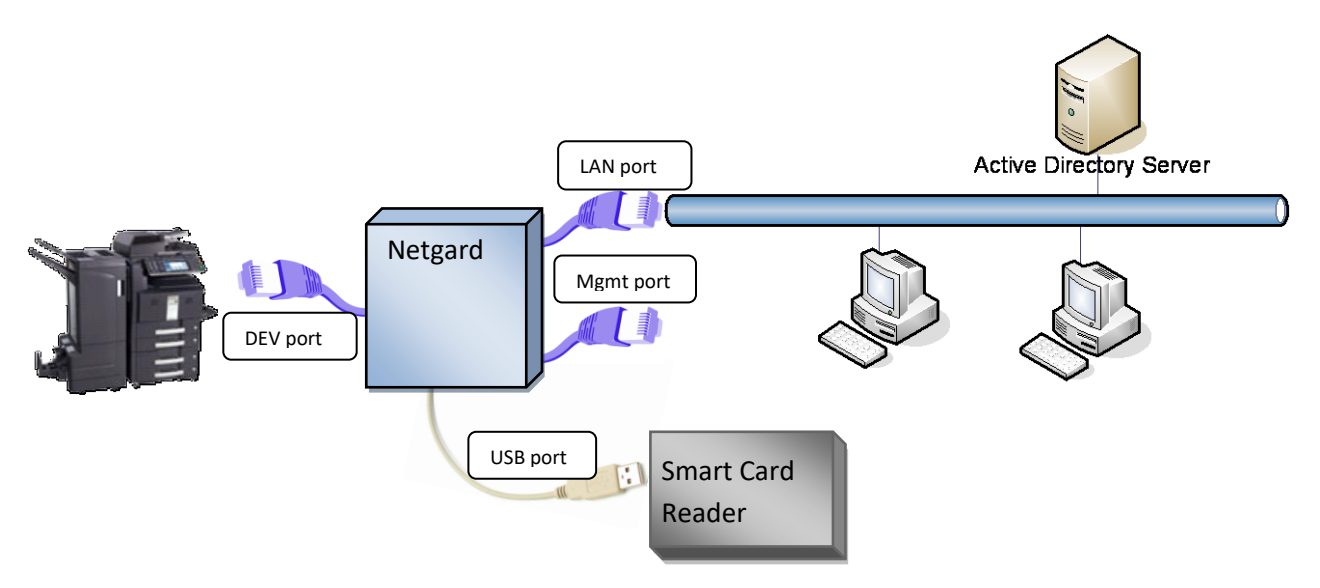

- Dev Port: Connects Netgard to MFP.
  - Default network address of netgard on this port: 192.168.10.1.
  - MFP must be set up to use a static IP address of 192.168.10.30.
- LAN Port: Connects Netgard to LAN
  - Netgard address on this port is configured with DHCP or static IP compatible with the LAN.
- Mgmt Port: Management port, used to connect laptop directly to Netgard for configuration purposes.
  - Default network address of netgard on this port: 192.168.20.1
- USB Port: Smart card reader is connected to the Netgard

#### **Netgard Setup and Configuration**

- To configure the Netgard, open a browser to <a href="https://entgard\_ip>:8080/">https://entgard\_ip>:8080/</a>.
- Login with management username and password (by default, username=admin and password=password).
- Refer to Netgard Administration Guide for details on how to do basic setup and configuration.

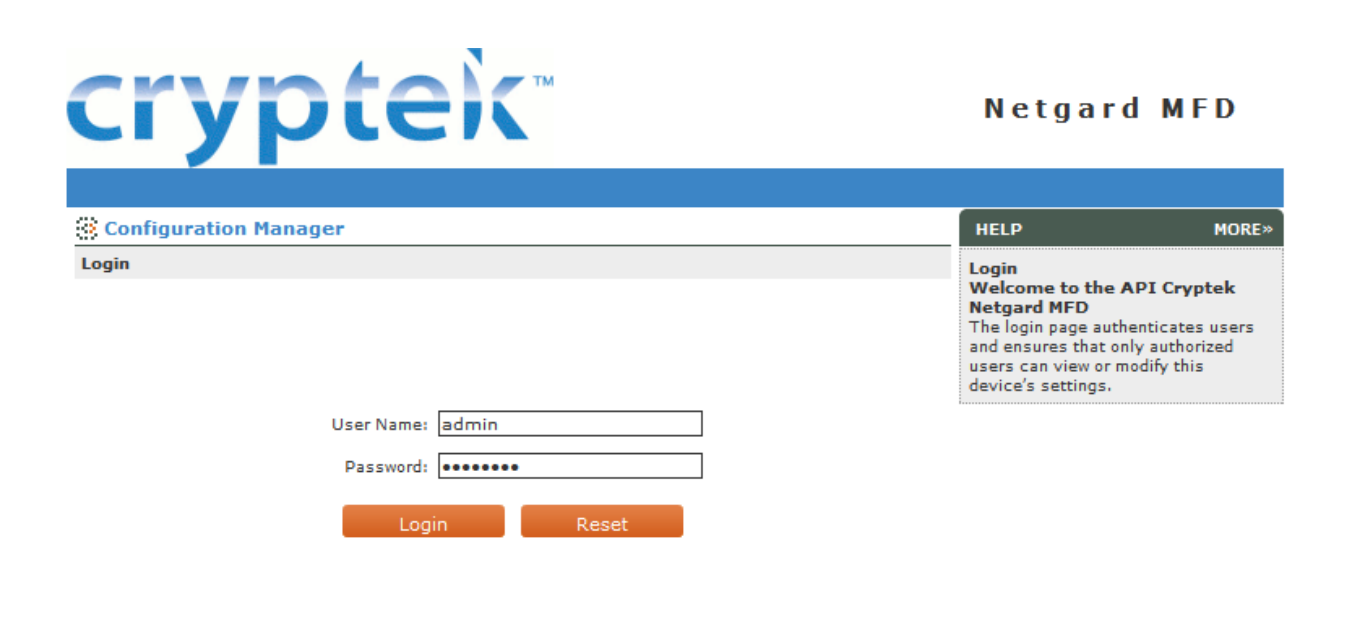

#### **Configuring Netgard for Access Lock**

- 1. Configure Networking Settings
  - Open Network → Configuration
  - Configure Device IP section as shown in the screen shot below.
    - Setup MFP to use a static IP address (192.168.10.30)
  - Configure LAN IP settings to suit the network environment.

#### Netgard MFD SUPPORT NETWORK Configuration :: Advanced Configuration :: Routing :: IPv4 - IPv6 Translation Network » Configuration **Related Links Device IP Settings Netgard MFD Status Netgard MFD Statistics** Netgard IP Address: 192.168.10.1 255.255.255.0 Subnet Mask: MORE» Must match static IP Address set Copier IP Address: 192.168.10.30 on the MFP LAN IP Settings ation page for Netgard MFD. Netgard MFD requires the settings on this page to be set appropriately in order to Enable DHCP client? Ves No 10.128.224.215 configure this device in-line between Static IP Address: the multifunction device (i.e. printer/scanner) and the office LAN 255.255.252.0 Subnet Mask: network. Device IP Settings 10.128.224.1 Gateway: Netgard IP Address: This is the device-side LAN IP address and is Primary DNS Server: 10.128.224.2 required to allow the device to communicate with Netgard MFD. The 10.128.0.5 Secondary DNS Server: default is 192.168.10.1. **IP Version** Current IP Version: IPv4 Change IP Version To: Change IPv6 $[\mathbf{v}]$ Management Port IP Settings IP Address: 192.168.20.1 255.255.255.0 Subnet Mask: Re

## 2. Setup CAC settings

- Open Scan Setup  $\rightarrow$  CAC Settings
- Select Yes to 'Use MFP LCD for PIN Entry'.
- Select Yes to 'Encrypt Data to/from MFP'.
- Enter 37151 for 'Listen to MFP on Port Number'.

| crypte                                                     | eik™                               |                                        |                            | Net                        | gard MFD                                                                                  |
|------------------------------------------------------------|------------------------------------|----------------------------------------|----------------------------|----------------------------|-------------------------------------------------------------------------------------------|
| NETWORK SCAN SETUP                                         | ADMIN                              | MONITORING                             | SUPPORT                    |                            |                                                                                           |
| Scan to Network :: Authentication                          | :: Certificates :: CA              | C Settings                             |                            |                            | Logout                                                                                    |
| Scan Setup » CAC Settings                                  |                                    |                                        |                            | Related                    | Links                                                                                     |
| CAC Settings                                               |                                    |                                        | ,                          | Netgard M                  | FD Status                                                                                 |
| CAC Login Timeout:                                         | 60 Minutes                         |                                        | 1                          | Netgard M                  | FD Statistics                                                                             |
| Integration with Kyocera MFP                               |                                    |                                        |                            | HELP                       | MORE»                                                                                     |
| Use MFP LCD Panel for PIN Entry:                           | 💿 Yes 🔵 M                          | 10                                     | 2                          | Scan Se                    | tup                                                                                       |
| Encrypt Data to/from MFP:<br>Listen to MFP on Port Number: | • Yes V<br>37151<br>Default: 37151 | lust match port n<br>ccess Lock config | umber in<br>uration sectio | etti<br>gin<br>e (ii<br>on | <b>ngs</b><br>Timeout (Minutes): This is<br>n minutes) for the<br>timeout used by the CAC |
| Ap                                                         | oply Reset                         |                                        |                            |                            |                                                                                           |

#### 3. Setup LDAP Authentication

NOTE: This step is required only if Look-up LDAP option is enabled in access lock configuration.

- Open Scan Setup  $\rightarrow$  Authentication
- Enable 'LDAP Authentication'
- Enter Active Directory domain controller address for LDAP Server IP
- Set LDAP Server Port to the default value of 389.
- Enter a user account in UPN format (as shown below) and provide a password.
- Enter the LDAP search base suffix. User accounts contained in this LDAP tree can login.
- Set LDAP Search String to '%F %L' and select 'name' for User ID options (as shown below).

| crypt                                                                                                    | ek™                                                                                                  |            | I                           | Netgard                                                                  | MFD                   |
|----------------------------------------------------------------------------------------------------|----------------------------------------------------------------------------------------------------|------------|-----------------------------|--------------------------------------------------------------------------|-----------------------|
| NETWORK SCAN SET                                                                                                    | UP ADMIN                                                                                             | MONITORING | SUPPORT                     |                                                                          |                       |
| Scan to Network 💠 Authenticati                                                                                                    | ion :: Certificates :: CA                                                                            | C Settings |                             |                                                                          | Logout                |
| Scan Setup » Authentication                                                                                                    | on                                                                                                   |            | R                           | elated Links                                                             |                       |
| Settings                                                                                                    |                                                                                                    |            | Ne                          | tgard MFD Status                                                         |                       |
| Enable X.509 Authentication?                                                                                                    |                                                                                                    |            | Ne                          | tgard MFD Statistics                                                     |                       |
| Enable OCSP Check?                                                                                                    |                                                                                                    |            | н                           | ELP                                                                      | MORE»                 |
| OCSP Server URL:                                                                                                    |                                                                                                    |            | Sc                          | an Setup                                                                 |                       |
| Enable LDAP Authentication?                                                                                                    |                                                                                                    |            | AL<br>Th                    | e network details of the                                                 | ie                    |
| Enable SSL for LDAP ?                                                                                                    |                                                                                                    |            | au<br>Ne                    | thentication process i<br>etgard MFD are configu<br>etgard MFD can use I | ured by<br>ured here. |
| LDAP Server IP:                                                                                                    | 10.128.224.2                                                                                         |            | Ke                          | rberos or OCSP authorithe<br>quired by the user.                         | intication, as        |
| LDAP Server Port:                                                                                                    | 389                                                                                                  |            |                             |                                                                          |                       |
| Username for LDAP Query:<br>Password for LDAP Query:<br>LDAP Search Base (Suffix):<br>LDAP Search String:<br>User ID Options:<br>Enable Kerberos Authentication?<br>KDC Server IP: | administrator@KMATECH.<br>•••••<br>CN=Users,DC=kmatech,D<br>%F %L<br>Name: %F %M %L Email: %<br>name | C=co       | st be specified<br>r@domain | in UPN format:                                                           |                       |
| KDC Server Port:<br>KDC Realm:<br>User Principal:                                                                                                    | 88<br>Default: 88<br>CN<br>Apply<br>Reset                                                            |            |                             |                                                                          |                       |

## Setting up Proximity Card Reader (USB connected)

To utilize USB-connected card readers for authentication, Card Authentication Kit must be purchased from Kyocera for each MFP. The kit includes a card reader and software license to activate the card reader. Please contact your Kyocera dealer to obtain pricing, availability and compatibility information.

To activate Card Authentication Kit (B):

- 1. Open System Menu  $\rightarrow$  System  $\rightarrow$  Optional Function
- 2. Select Card Authentication Kit (B) and press the Activate button
- 3. If you have an activation code, enter it using the keypad, otherwise press the 'Trial' button to start a trial period. Card Authentication Kit (B) can be used in trial mode. Two 30-day trial periods will be available.

| System - Optional Function           Image the optional functions. |              |         |              |                 |
|--------------------------------------------------------------------|--------------|---------|--------------|-----------------|
| Name                                                               |              | License |              |                 |
| DATA SECURITY KIT(E)                                               | -            |         |              |                 |
| CARD AUTHENTICATION KIT(B)                                         | Trial        |         |              |                 |
| INTERNET FAX KIT(A)                                                | -            |         | 1/1          | Activate        |
| PRINTED DOCUMENT GUARD KIT(A)                                      | -            |         |              |                 |
|                                                                    |              |         |              |                 |
|                                                                    |              | Detail  |              | I               |
|                                                                    |              |         | <del>ب</del> | Close           |
| Status 🗳 Perform Gray Adjustment in the                            | System Menu. |         |              | 05/18/2010 12:4 |

At the time of this writing, the following card types are supported. For compatibility information on other card types not listed below, please contact your Kyocera dealer.

| Type of card |
|--------------|
| HID          |
| Mifare       |
| HID iClass   |

### Setting up Proximity card reader (Network connected)

This section describes how to setup RFIdeas<sup>®</sup> PcProx network connected HID card reader to work with Kyocera MFPs. Please refer to RFIdeas<sup>®</sup> web site for details on purchasing compatible card readers.

#### NOTE: USB-connected card readers are not supported now.

#### **RFIdeas network connected HID card reader**

Lantronix DeviceInstaller software can be obtained from RFIdeas website. This software helps locate and configure network connected card readers.

Open Lantronix DeviceInstaller software by clicking on Start  $\rightarrow$  All Programs  $\rightarrow$  Lantronix  $\rightarrow$  Device Installer.

| Lantronix DeviceInstaller 4.1.0.9                        |              |       |                |                   |             |
|----------------------------------------------------------|--------------|-------|----------------|-------------------|-------------|
| <u>File Edit View D</u> evice <u>T</u> ools <u>H</u> elp |              |       |                |                   |             |
| Search Assign IP                                         |              |       |                |                   |             |
| 🖃 🚍 Lantronix Devices - 1 device(s)                      | Type Name    | Group | IP Address     | Hardware Address  | Status      |
|                                                          | Ser XPort-03 |       | 206.250.11.176 | 00-20-4A-92-3B-BD | Unreachable |
| 🥔 Ready                                                  |              |       |                |                   |             |

This utility will discover card readers connected to the network and display them in a tree-view as shown above. Select the device and click Assign IP button on the toolbar. This would bring up the Assign IP Address wizard. Follow the instructions in the wizard to configure DHCP or static IP address for the card reader.

| Lantronix DeviceInstaller 4.1.0.9                                                                                                    |              |                  |                   | - 0 🛛  |
|----------------------------------------------------------------------------------------------------|--------------|------------------|-------------------|--------|
| <u>File Edit View Device Tools Help</u>                                                                                                    |              |                  |                   |        |
| Search Assign IP                                                                                                    |              |                  |                   |        |
| 🖃 🚛 Lantronix Devices - 1 device(s)                                                                                                    | Type Name    | Group IP Address | Hardware Address  | Status |
| Grading themet (192.168.1.58)     Grading XPort     Grading XPort 03. firmware v6.1.0     Grading XPort 03. firmware v6.1.0     Grading XPort 03. firmware v6.1.0     Grading XPort 03. firmware v6.1.0 | Ser XPort-03 | 192.168.1.61     | 00-20-4A-92-3B-BD | Online |
| 🧭 Ready                                                                                                    |              |                  |                   |        |

After the device has been assigned a valid IP address, check values for Default Gateway and Subnet mask to ensure correctness. Open the card reader's web page in Internet Explorer by entering the

#### devices' IP address.

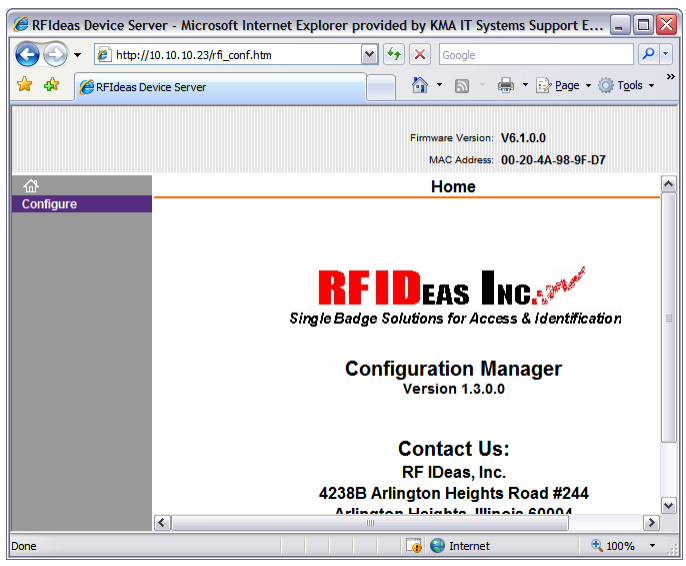

Click on the Configure link on the left of the page and when prompted for username and password, simply click OK, leaving the fields blank.

| Connect to 10.10                                        | ).10.23 ? 🔀                                                                      |
|---------------------------------------------------------|----------------------------------------------------------------------------------|
|                                                         | G C                                                                              |
| The server 10.10.10<br>password.<br>Warning: This serve | ).23 at (null) requires a username and<br>r is requesting that your username and |
| password be sent in<br>without a secure cor             | an insecure manner (basic authentication<br>nnection).                           |
| User name:                                              | 2                                                                                |
| Password:                                               |                                                                                  |
|                                                         | Remember my password                                                             |
|                                                         |                                                                                  |
|                                                         | OK Cancel                                                                        |

Configure each setting on the web page as shown below. In each page, after making the changes, click the OK button at the bottom. After all pages are configured, click the Apply Settings link to save changes and restart the card reader.

## Network Setting

Click on *Network* link and ensure the *IP Address, Subnet Mask* and *Default Gateway* for the card reader are entered correctly.

| <i>6</i> RFIdeas Device Serv                      | ver - Microsoft Internet Explorer provided by KMA IT Systems Support Ext. 2992 📃 🔲 🔀                                                                             |
|---------------------------------------------------|----------------------------------------------------------------------------------------------------|
| 💽 🗸 🖉 http://                                     | 10.10.23/ff_conf.htm                                                                                                    |
| 🚖 🏟 🌈 RFIdeas De                                  | evice Server                                                                                                    |
|                                                   | Firmware Version: V6.1.0.0<br>MAC Address: 00-20-4A-98-9F-D7                                                                                                    |
| <br>⊡                                             | Network Settings                                                                                                    |
| Network<br>Server<br>Channel 1<br>Serial Settings | IP Configuration <ul> <li>Obtain IP address automatically</li> </ul>                                                                                             |
| Advanced Setup                                    | Auto Configuration Methods                                                                                                    |
| Annly Settings                                    | BOOTP: <ul> <li>Enable</li> <li>Disable</li> </ul>                                                                                                    |
| Apply Sectory Defaults                            | DHCP: <ul> <li>Enable</li> <li>Disable</li> </ul>                                                                                                    |
|                                                   | AutoiP: • Enable O Disable DHCP Host Name:  • Use the following IP configuration: IP Address: 10.10.10.23 Subnet Mask: 255.255.255.0 Default Gateway: 10.10.10.5 |
|                                                   | Ethernet Configuration  Auto Negotiate  Speed:  10 Mbps Duplex:  Full Half OK                                                                                    |
| Done                                              | 🚺 🚺 🚱 Internet 🔍 100% 🔻 .                                                                                                    |

## Server Settings

Click on the Server link and ensure the settings match values shown below.

| 🖉 RFIdeas Device Serv                    | /er - Microsoft Internet Explorer provided by KMA IT Systems Support Ext 🖃 🗖 🔯  |
|------------------------------------------|---------------------------------------------------------------------------------|
| 🔆 🔁 🗸 🖉                                  | 10.10.23/rfi_conf.htm                                                           |
| 😭 🕸 🌈 RFIdeas De                         | vice Server                                                                     |
| - œ                                      | Firmware Version: V6.1.0.0<br>MAC Address: 00-20-4A-98-9F-D7<br>Server Settings |
| Network<br>Server<br>Channel 1           | Server Configuration                                                            |
| Serial Settings<br>Connection            | Telnet Password:                                                                |
| Advanced Setup                           | Advanced                                                                        |
| Apply Settings<br>Apply Factory Defaults | ARP Cache Timeout 600 (secs):                                                   |
|                                          | TCP Keepalive (secs): 45                                                        |
|                                          | Monitor Mode @ Bootup: 💿 Enable 🔘 Disable                                       |
|                                          | CPU Performance Mode: 💿 Regular 🔘 High                                          |
|                                          | HTTP Server Port: 80                                                            |
|                                          | MTU Size: 1400                                                                  |
|                                          |                                                                                 |
|                                          | OK                                                                              |
|                                          |                                                                                 |
|                                          | 🕞 🚱 Internet 🔍 100% 👻                                                           |
|                                          |                                                                                 |

## Channel 1: Serial Settings

Click on *Serial Settings* and ensure the settings match those shown below.

| <i>(E)</i> RFIdeas Device Ser                     | ver - Microsoft Internet Explorer provided by KMA IT Systems Support Ext. 2992 📃 🔲 🔯 |
|---------------------------------------------------|--------------------------------------------------------------------------------------|
| 🔆 🔁 🗸 🖉 http://                                   | 10.10.23/fi_conf.htm                                                                 |
| 🚖 🏟 🌈 RFIdeas De                                  | evice Server                                                                         |
|                                                   | Firmware Version: V6.1.0.0<br>MAC Address: 00-20-4A-98-9F-D7                         |
| <u>ن</u>                                          | Serial Settings                                                                      |
| Network<br>Server<br>Channel 1<br>Serial Settings | Channel 1                                                                            |
| Connection                                        | Port Settings                                                                        |
| Advanced Setup                                    | Protocol: RS232 V Flow Control: None                                                 |
| Apply Settings                                    | Baud Rate: 9600 V Data Bits: 8 V Parity: None V Stop Bits: 1 V                       |
|                                                   | Pack Control                                                                         |
|                                                   | Flush Mode Flush Input Buffer Flush Output Buffer                                    |
|                                                   | With Active Connect. Ores ONO With Active Connect. Ores ONO                          |
|                                                   | With Passive Connect: O Yes O No With Passive Connect: Yes O No                      |
|                                                   | At Time of Disconnect: O Yes O No At Time of Disconnect: O Yes O No                  |
|                                                   | ОК                                                                                   |
|                                                   |                                                                                      |
| Done                                              | Lg 👽 Internet 🔍 100% 👻                                                               |

## Channel 1: Connection

Click on the *Connection* link and enter the MFP's IP address for *Remote Host* and 38000 for *Remote Port*.

| 🖉 RFIdeas Device Serv                                | rer - Microsoft Internet Explorer provided by KMA IT Systems Support Ext. 2992            |
|------------------------------------------------------|-------------------------------------------------------------------------------------------|
| 😋 🕑 👻 🙋 http://:                                     | 10.10.23/rff_conf.htm                                                                     |
| 🚖 🕸 🌈 RFIdeas De                                     | vice Server 🙆 👻 📾 👻 🔂 🖓 Bage 🛪 🎯 Tools 🕶 🦄                                                |
|                                                      | Firmware Version: V6.1.0.0<br>MAC Address: 00-20-4A-98-9F-D7                              |
| - A                                                  | Connection Settings                                                                       |
| Network                                              |                                                                                           |
| Server<br>Channel 1<br>Serial Settings<br>Connection | Channel 1<br>Connect Protocol<br>Protocol: TCP w                                          |
| Advanced Setup                                       | Passive Connection: Active Connection:                                                    |
| Apply Settings                                       | Accept Incoming: Yes Active Connect: With Any Character                                   |
| Apply Factory Defaults                               | Password<br>Required: ○ Yes ● No Start Character: 0x 0D (in Hex)                          |
|                                                      | Password: Modern Mode: None                                                               |
|                                                      | Mdm Esc Seq<br>Pass Thru: O Yes                                                           |
|                                                      | Endpoint Confiduration                                                                    |
|                                                      | Local Part 10001                                                                          |
|                                                      | Remote Port         38000         Remote Host         10.10.225         of MEP for Remote |
|                                                      | Common Options:<br>Telnet Mode: Disable V Connect Response: None V Remote port            |
|                                                      | Terminal Name: Use Hostlist: O Yes O No LED: Blink                                        |
|                                                      | Disconnect Mode                                                                           |
|                                                      | On Mdm_Ctrl_In<br>Drop: ○ Yes ⊙ No<br>Hard Disconnect. ⊙ Yes ○ No                         |
|                                                      | Check EOT(Ctrl-D): ○Yes 	● No Inactivity Timeout: 0 : 0 (mins : secs)                     |
|                                                      |                                                                                           |
|                                                      | ОК                                                                                        |
|                                                      |                                                                                           |
| Done                                                 | 👩 🍚 Internet 🔍 100% 🔻 🛒                                                                   |

Click the OK button and then click the *Apply Settings* link to save settings changes to the card reader.

© 2016 KYOCERA Document Solutions America, Inc. Rev. 5.1